Vendor Registration: <u>Suppliers.nevada.edu</u>

Click "Login" on the top right side of this page.

| NSHE                                                                 | NSHE Supplier Registration                                                                                         | Tasks & Links *                                                                                                    |                                                                       |                                                                                   | Login                                      |
|----------------------------------------------------------------------|----------------------------------------------------------------------------------------------------|----------------------------------------------------------------------------------------------------|-----------------------------------------------------------------------|-----------------------------------------------------------------------------------|--------------------------------------------|
|                                                                      | 1                                                                                                    | COLICE OF COLICE OF COLICE |                                                                       | NEVADA STATE                                                                      |                                            |
|                                                                      |                                                                                                    | TINCE<br>TUCKEE Meadows<br>Community College                                                                                                    |                                                                       | W<br>Istern<br>Vada<br>Lege                                                       |                                            |
| Welcome to the Nevada<br>necessary to conduct bi                     | a System of Higher Education (NSHE)<br>usiness and provide services to NSHE                                        | Supplier Registration system. This new sy<br>Once registered, you will be able to man                                                                                                    | stem will allow suppliers, indepe<br>age your information for accurac | ndent contractors, and others to regist<br>y through the use of your online accou | er and provide all the information<br>int. |
| The NSHE Supplier Reg<br>addresses, phone numb                       | gistration system operates in a similar<br>pers and types of services offered.                                     | manner to other on-line registration websi                                                                                                    | tes. To register a new account, s                                     | uppliers will submit relevant informatio                                          | n including name, e-mail                   |
| For information about p                                              | urchasing guidelines, policies, and pro                                                                            | cedures, visit one of the following procure                                                                                                    | ment websites:                                                        |                                                                                   |                                            |
| For the University of                                                | of Nevada, Las Vegas (UNLV) and Nev                                                                                | ada State College (NSC): www.unlv.edu/p                                                                                                    | urchasing                                                             |                                                                                   |                                            |
| For the College of      For the Desert Res <u>https://www.bcnpur</u> | Southern Nevada (CSN): <u>www.csn.edu</u><br>earch Institute (DRI), Great Basin Coll<br><u>chasing.nevada.edu/</u> | / <u>purchasing</u><br>age (GBC), Truckee Meadows Community                                                                                                    | College (TMCC), University of I                                       | Nevada, Reno (UNR), and Western Ne                                                | wada College (WNC):                        |
| We encourage you to vi                                               | sit these websites frequently.                                                                                     |                                                                                                    |                                                                       |                                                                                   |                                            |
| For more information as                                              | to what is needed to complete the on                                                                               | ine registration, please visit the Registrati                                                                                                    | on Checklist and Frequently Ask                                       | ed Questions (FAQ) links.                                                         |                                            |
| Questions/comments ca                                                | an be sent to: <u>nshe_supplier_registration</u>                                                                   | on@nshe.nevada.edu.                                                                                                    |                                                                       |                                                                                   |                                            |
| Purchasing Dep                                                       | artment Information                                                                                                |                                                                                                    | Other Helpful Links                                                   |                                                                                   |                                            |

#### First time users click "Create new account" at the bottom of the page.

| SHE Supplier Registration | Tasks & Links *                          | Login |
|---------------------------|------------------------------------------|-------|
| -                         | Sign In                                  |       |
|                           | Username *                               |       |
|                           | Password *                               |       |
|                           | Login                                    |       |
|                           | Create new account<br>Forgot my password |       |

On this page you will need to fill out personal information then click "Create"

|                                                       | HE Supplier Registration Tasks & Links *                           |          |                                     |                                        | Login |
|-------------------------------------------------------|--------------------------------------------------------------------|----------|-------------------------------------|----------------------------------------|-------|
| Create yo                                             | our account                                                        |          |                                     |                                        |       |
| Email Address *                                       |                                                                    |          |                                     |                                        |       |
|                                                       |                                                                    |          |                                     |                                        |       |
| Password must be at least                             | 7 characters long and contain at least 1 Special Character (i.e. ! | @#).     |                                     |                                        |       |
| Password *                                            |                                                                    |          |                                     |                                        |       |
|                                                       |                                                                    |          |                                     |                                        |       |
| Confirm Password *                                    |                                                                    |          |                                     |                                        | ••••  |
|                                                       |                                                                    |          |                                     |                                        |       |
| Security Question *                                   |                                                                    | Securi   | ty Answer *                         |                                        |       |
| Your inf                                              | formation                                                          |          | Last Name *                         |                                        |       |
|                                                       |                                                                    |          |                                     |                                        |       |
|                                                       |                                                                    |          |                                     |                                        |       |
| Phone *                                               |                                                                    |          | Fax                                 |                                        |       |
| Receive Emails     I agree to the <u>Terms</u> Create | <u>of Use</u>                                                      |          |                                     |                                        |       |
|                                                       |                                                                    |          |                                     |                                        |       |
| SHE №                                                 | SHE Supplier Registration Tasks & Links *                          |          |                                     |                                        | Login |
| Registration successful.                              | Please check your email to confirm your registration.              |          |                                     |                                        |       |
| Dura ha sina Dana da                                  |                                                                    | 045      | - Helefold Sele                     |                                        |       |
| UNLY Purchasing & Contract                            |                                                                    | BCS      | ISURANCE REQUIREMENTS for Contracts |                                        |       |
| BCN Purchasing Department                             | <u>-</u><br><u>1</u>                                               | BCN II   | nsurance Requirements               |                                        |       |
| CSN Purchasing Department                             | <u>I</u>                                                           | IRS      |                                     |                                        |       |
| Terms of Use                                          | Privacy Policy                                                     | Disclair | ner                                 | © 2024 University of Nevada, Las Vegas |       |

You will receive an email from nshe\_supplier\_registration@nshe.nevada.edu with the subject line Welcome! Please activate your account requesting you to verify your email. You just need to click the link in that email.

Welcome! Please activate your account.

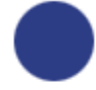

nshe\_supplier\_registration@nshe.nevada.edu

To: McClement, Douglas

Hello

Welcome aboard the NSHE Supplier Registration website. Your new account is almost ready, but before you can login you must first visit:

#### Click here to verify your account.

Once you have visited the verification URL you will be redirected to the login page.

If you have any other problems or questions, please contact an administrator at: nshe\_supplier\_registration@nshe.nevada.edu

Thank you, The NSHE Supplier Registration Team

https://suppliers.nevada.edu/sreg-2.0 nshe\_supplier\_registration@nshe.nevada.edu

## SUPPLIER REGISTRATION

| Tasks & Links<br>Registration Checklist        | Email Verification                                              |                          |
|------------------------------------------------|-----------------------------------------------------------------|--------------------------|
| <ul> <li>Find Supplier</li> <li>FAQ</li> </ul> | Your email address has been verified. Please login to continue. | <u>ogin / Register »</u> |
| " Definitions                                  | <u>Click here to login</u>                                      |                          |

Now that you have verified your email you can login to the website. Head back to suppliers.nevada.edu And click "Login" again.

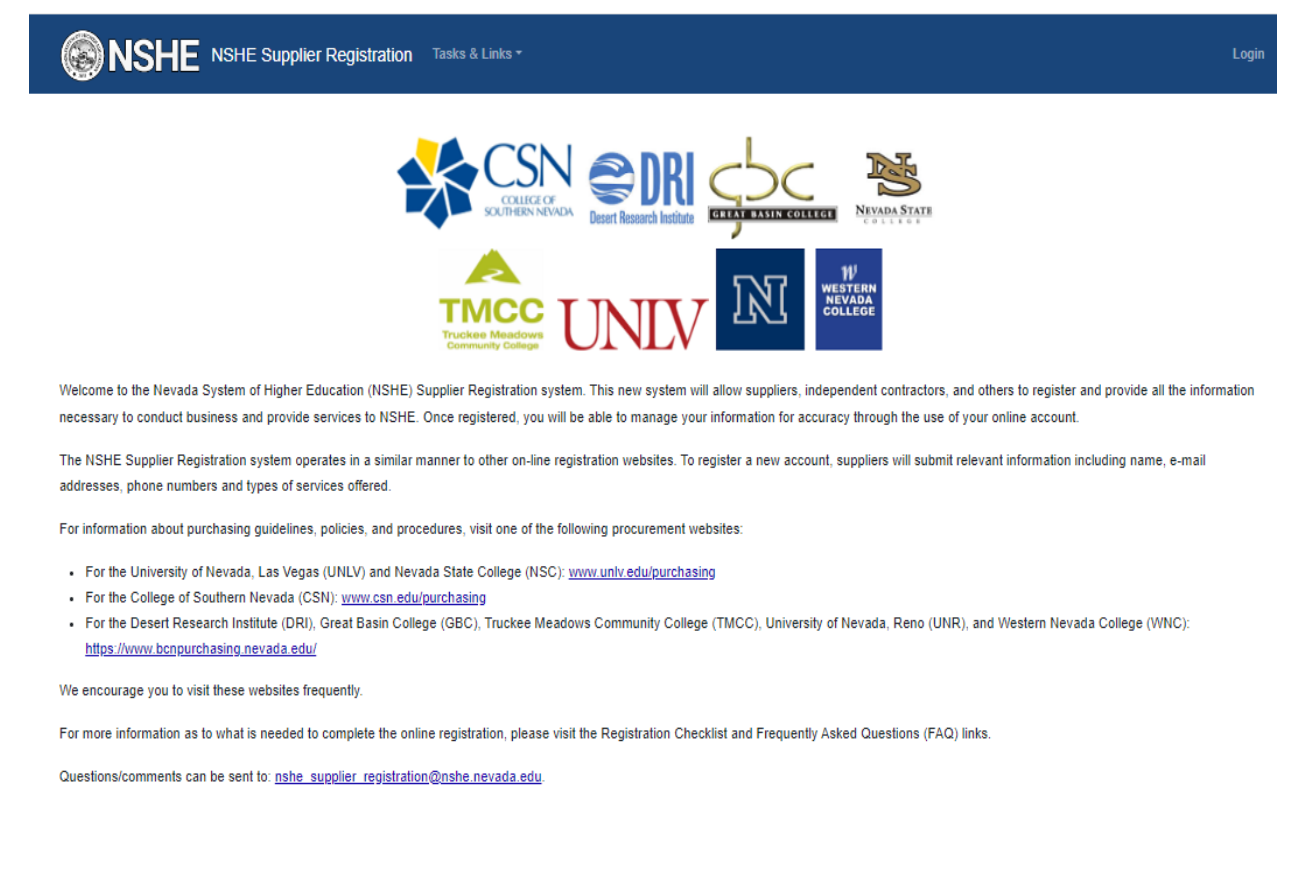

| <b>NSHE</b> NSHE Supplier Registration | Tasks & Links *                          | Login |
|----------------------------------------|------------------------------------------|-------|
| -                                      | Sign In                                  |       |
|                                        | Username *                               |       |
|                                        | Password *                               | 3     |
|                                        | Login                                    |       |
|                                        | Create new account<br>Forgot my password |       |

Now you are at the login screen again, but now you can use your email to login.

The next screen will show Welcome "your-email" in the middle of the page then under it will be a link for "Begin Registration" click this to start the process.

| SHE Supplier Registration Registration * Tasks & Links * | Logout |
|----------------------------------------------------------|--------|
|                                                          |        |
| Truckee Meadows<br>Community College                     |        |
| Welcome Your_email@hotmail.com                           |        |
| To get started, click Begin Registration                 |        |

This next screen makes you enter your business or personal name to search if you are already in our registration system.

| SHE NSHE Supplier Registration | Registration * Tasks & Links * | Logout |
|--------------------------------|--------------------------------|--------|
|                                |                                |        |

# **Begin Registration**

| Please take a moment to verify your company has not already been registered.                |  |
|---------------------------------------------------------------------------------------------|--|
| Enter in your business info below or personal info if you are registering as an individual. |  |

#### Search Criteria

| Country of business entity or individual *<br>United States of America | ~ |
|------------------------------------------------------------------------|---|
| Supplier Name or DBA Name                                              |   |
| ax ID                                                                  |   |
| Type *<br>Employer ID Number                                           | ~ |
| T 10.4                                                                 |   |

This will have one of two results (No Data Available OR you will see a listing of companies that could be yours. If your company is listed click "Join Supplier," otherwise at the center of the page is a link for "New Registration."

| SHE NSHE Supplie                         | er Registration Registration  | ation * Tasks & Links *                             |          |                 | Logout                      |
|------------------------------------------|-------------------------------|-----------------------------------------------------|----------|-----------------|-----------------------------|
| Begin Regi                               | stration                      |                                                     |          |                 |                             |
| Please take a moment to verify your co   | mpany has not already been    | registered.                                         |          |                 |                             |
| If your business name is not found in th | e Search Results click the ne | ew New Registration button to register your busines | 35.      |                 |                             |
| Start Over New Registration              |                               |                                                     |          |                 |                             |
| Search Results                           |                               |                                                     |          |                 |                             |
| Show 10 🗸 entries                        |                               |                                                     |          | Search:         |                             |
| 🗍 Supplier Name                          | Status                        | Organization Type                                   | DBA Name | Primary Address | $\frac{\mathbb{A}}{\nabla}$ |
|                                          |                               | No data available in table                          |          |                 |                             |
| Showing 0 to 0 of 0 entries              |                               |                                                     |          | Previous        | Next                        |
|                                          |                               |                                                     |          |                 |                             |

SHE Supplier Registration Registration \* Tasks & Links \*

# **Begin Registration**

| Please take a moment to                               | Please take a moment to verify your company has not already been registered.                                                                          |                                                                    |                                                                                                    |                                                                            |                                                                                                    |  |
|-------------------------------------------------------|----------------------------------------------------------------------------------------------------|--------------------------------------------------------------------|----------------------------------------------------------------------------------------------------|----------------------------------------------------------------------------|----------------------------------------------------------------------------------------------------|--|
| Clicking "Join Supplier" v                            | Clicking "Join Supplier" will submit a request to join that Supplier. Please use this feature if your business is listed in the Search Results below. |                                                                    |                                                                                                    |                                                                            |                                                                                                    |  |
| If your business name is                              | not found in the Search Results click th                                                                                                    | he new New Registration I                                          | button to register your business.                                                                                                    |                                                                            |                                                                                                    |  |
| Start Over New Regis                                  | stration                                                                                                    |                                                                    |                                                                                                    |                                                                            |                                                                                                    |  |
| Search Results                                        |                                                                                                    |                                                                    |                                                                                                    |                                                                            |                                                                                                    |  |
|                                                       |                                                                                                    |                                                                    |                                                                                                    |                                                                            |                                                                                                    |  |
| Show 10 🗸 entries                                     |                                                                                                    |                                                                    |                                                                                                    |                                                                            | Search:                                                                                                    |  |
| Show 10 V entries                                     | 🗍 Supplier Name                                                                                                    | Status                                                             | Organization Type                                                                                                    | DBA Name                                                                   | Search: Primary Address                                                                                                    |  |
| Join Supplier                                         | Supplier Name     All American Sports Corp                                                                                                    | Status<br>Accepted                                                 | Organization Type US - C Corporation                                                                                                    | DBA Name                                                                   | Search:<br>Primary Address<br>Riddell All American PO Box<br>676256 Dallas USA-TX 75267-<br>6256                                                                                                    |  |
| Join Supplier                                         | Supplier Name     All American Sports Corp     Stewart & Sundell Concrete                                                                             | Status<br>Accepted<br>Accepted                                     | Organization Type     US - C Corporation     US - C Corporation                                                                                                    | DBA Name<br>Riddell All American Sport<br>Stewart & Sundell<br>Concrete, I | Search:<br>Primary Address<br>Riddell All American PO Box<br>676256 Dallas USA-TX 75267-<br>6256<br>1760 W. Brooks Avenue North<br>Las Vegas USA-NV 89032                                                                          |  |
| Join Supplier       Join Supplier       Join Supplier | Supplier Name     All American Sports Corp     Stewart & Sundell Concrete     Dell Marketing L.P.                                                     | Status       Accepted       Accepted       Accepted       Accepted | Image: Constraint of the second second se | DBA Name   Riddell All American Sport  Stewart & Sundell Concrete, I       | Search:       Primary Address       Riddell All American PO Box       676256 Dallas USA-TX 75267-       6256       1760 W. Brooks Avenue North       Las Vegas USA-NV 89032       P.O. Box 910916 Pasadena       USA-CA 91110-0916 |  |

This next page is informational after reading enter your business name then click the "Continue" box at the bottom of the page.

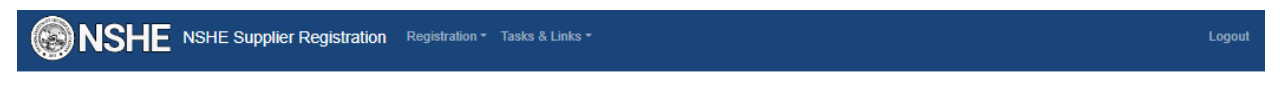

## Registration

#### Introduction

In order for your business to become a Registered Supplier you must complete the Self Service Registration process. Please abide by the following instructions:

- You must fill in all required fields in order to submit your registration.
- At any time you can cancel or save your changes, and then return to the application at a later time. However, once you click the Continue button, you will need to contact the website administrator to cancel your application.
- · It's recommended that you review your submission answers and make changes prior to clicking the Submit button.
- · In order for your submission to be fully completed, you must click the Submit button.
- · Upon completion, your submission will need to reviewed by NSHE Business Centers prior to acceptance. You will be notified via email once your submission status changes

Visit the Registration Checklist for a detailed list of information you will need in order to complete your registration.

NOTE: Registering your business will set your login as the Administrative login. This means that you will be responsible for reviewing all requests from other people with logins who wish to access/modify Supplier data you submit through this system. More information will be made available about how to administer your business' account after your registration has been reviewed and approved.

#### **Begin Registration**

Please take a second to provide some basic information to begin your registration

Supplier Name \*

Continue

### **Detail Information (REQUIRED)**

This page will be the spot you will add a DBA if you have one for organization if you do not have one leave it blank. (Click "Add Alternate Name" you will see a popup where you can enter this DBA name, then click "Add.")

| my k     | ny business save submit                        |                    |                      |  |  |  |
|----------|------------------------------------------------|--------------------|----------------------|--|--|--|
| Approval | Status: Not Submitted                          |                    | Workday Supplier ID: |  |  |  |
| Detail   | Reporting Certification Contact Procurement Pa | ayment Attachments |                      |  |  |  |
| Na       | ame                                            |                    |                      |  |  |  |
| Su       | pplier Name<br>y business                      |                    |                      |  |  |  |
| Δlt      | ternate Names + Add Alternate Name             |                    |                      |  |  |  |
| All      | Doing Business As (DBA)                        |                    |                      |  |  |  |

There is a spot under this for a DUNS number only if your business has one. Then you have a few Conflict-of-Interest questions which are required.

| DUNS                                                                                                    |   |
|----------------------------------------------------------------------------------------------------|---|
| Enter DUNS                                                                                                    |   |
|                                                                                                    |   |
| Conflict of Interest                                                                                                    |   |
|                                                                                                    |   |
| Regardless of answers below, proceed with completing the registration.                                                                                                    |   |
| Is any employee of the Nevada System of Higher Education (NSHE) or any of the employee's family or household an employee, officer or director of this company?<br>Yes<br>No |   |
| Does any employee of the NSHE or any of the employee's family or household have a financial interest in this company?<br>Yes                                                |   |
| No                                                                                                    |   |
|                                                                                                    |   |
| Details of connect *                                                                                                    |   |
|                                                                                                    | h |
|                                                                                                    |   |

When complete with this page click the next tab at the top of the page.

### **Reporting Information (Not Required)**

On this page you enter your tax classification type from the drop down, the state you legally organized, your tax information (Country, Type & Tax ID number) then click "Add" then you can attach your tax

# document(s)s to this page (Your tax form is required, either W-9 or W-8 form before your application can be approved.)

| Approval   | proval Status: Not Submitted                    |                 |               |                     |                |                         | Workday Supplier ID:     |
|------------|-------------------------------------------------|-----------------|---------------|---------------------|----------------|-------------------------|--------------------------|
| Detail     | Reporting                                       | Certification   | Contact       | Procurement         | Payment        | Attachments             | 5                        |
| Org        | ganizatio<br>::e<br>Select a Value -            | n<br>-          |               |                     |                | ~                       | Non Profit               |
| Sta<br>sta | ate Legal<br><sup>Ite</sup><br>Select a Value - | y Organizo      | ed            |                     | ~              |                         |                          |
| Та         | x (Requir                                       | ed where a      | applicat      | ole)                |                |                         |                          |
| A          | completed W-9                                   | or W-8 form mus | t be attached | I. The latest forms | s can be found | l at <u>https://www</u> | <u>n.irs.gov/</u> .      |
| Тах        | (Ids + <u>Add</u>                               | Tax ID 🕼 Atta   | ach Tax File  |                     |                |                         |                          |
|            |                                                 |                 |               | Country             |                | Туре                    | Identification # Primary |

## **CERTIFICATION INFO (Not Required)**

This page is meant for entering Business Licenses, Insurance requirements & Diversity Classifications none of these are required for registration BUT some of these are required for our vendors. When complete here click the next tab "Contact"

| val Status: Not Submitted                                                                                                    |                                                                                                    | Workday Supplier ID:         |                          |                              |       |  |  |
|----------------------------------------------------------------------------------------------------|----------------------------------------------------------------------------------------------------|------------------------------|--------------------------|------------------------------|-------|--|--|
| il Reporting Certification                                                                                                    | Contact Procurement Payment Attachments                                                                                                    |                              |                          |                              |       |  |  |
|                                                                                                    |                                                                                                    |                              |                          |                              |       |  |  |
| Business License(s) (                                                                                                    | Not Required) + Add Business License                                                                                                    | tach Business License File   |                          |                              |       |  |  |
| Туре                                                                                                    | Name License #                                                                                                    |                              | Expiration               |                              |       |  |  |
| Attachmenta (0)                                                                                                    |                                                                                                    |                              |                          |                              |       |  |  |
| Attachments (0)                                                                                                    |                                                                                                    |                              |                          |                              | ^     |  |  |
| File Type                                                                                                    | File Name                                                                                                    |                              | Uploaded                 |                              |       |  |  |
|                                                                                                    |                                                                                                    |                              |                          |                              |       |  |  |
|                                                                                                    |                                                                                                    |                              |                          |                              |       |  |  |
|                                                                                                    |                                                                                                    |                              |                          |                              |       |  |  |
|                                                                                                    |                                                                                                    |                              |                          |                              |       |  |  |
|                                                                                                    |                                                                                                    |                              |                          |                              |       |  |  |
| nouranaa (Nat Daguir                                                                                                    | (her                                                                                                    |                              |                          |                              |       |  |  |
| nsurance (Not Requir                                                                                                    | red) + Add Insurance M Attach Insurance File                                                                                                    |                              |                          |                              |       |  |  |
| nsurance (Not Requir<br><sub>Type</sub>                                                                                                    | 'ed) + <u>Add Insurance</u> I <u>Attach Insurance File</u><br>Expiration                                                                                                    |                              |                          |                              |       |  |  |
| nsurance (Not Requir<br><sub>Type</sub>                                                                                                    | 'ed) + <u>Add Insurance</u> Attach Insurance File<br>Expiration                                                                                                    |                              |                          |                              |       |  |  |
| nsurance (Not Requir<br><sub>Type</sub><br>Attachments (0)                                                                                    | red) + <u>Add Insurance</u> M <u>Attach Insurance File</u><br>Expiration                                                                                                    |                              |                          |                              | ^     |  |  |
| nsurance (Not Requir<br><sub>Type</sub><br>Attachments (0)<br>File Type                                                                       | red) + <u>Add Insurance</u> ( <u>Attach Insurance File</u><br>Expiration<br>File Name                                                                                       |                              | Uploaded                 |                              | ^     |  |  |
| nsurance (Not Requir<br><sub>Type</sub><br>Attachments (0)<br><u>File Type</u>                                                                | red) + <u>Add Insurance</u> Attach Insurance File<br>Expiration<br>File Name                                                                                                |                              | Uploaded                 |                              | ^     |  |  |
| nsurance (Not Requir<br><sub>Type</sub><br>Attachments (0)<br>File Type                                                                       | red) + <u>Add Insurance</u> <u>Attach Insurance File</u> Expiration File Name                                                                                               |                              | Uploaded                 |                              | ^     |  |  |
| nsurance (Not Requir<br><sub>Type</sub><br>Attachments (0)<br>File Type                                                                       | red) + <u>Add Insurance</u> M <u>Attach Insurance File</u><br>Expiration<br>File Name                                                                                       |                              | Uploaded                 |                              | ^     |  |  |
| nsurance (Not Requir<br><sub>Type</sub><br>Attachments (0)<br>File Type                                                                       | red) + <u>Add Insurance</u> Attach Insurance File<br>Expiration<br>File Name                                                                                                |                              | Uploaded                 |                              | ^     |  |  |
| nsurance (Not Requir<br><sub>Type</sub><br>Attachments (0)<br><u>File Type</u>                                                                | red) + <u>Add Insurance</u> Attach Insurance File<br>Expiration<br>File Name                                                                                                |                              | Uploaded                 |                              | ^     |  |  |
| nsurance (Not Requir<br><sub>Type</sub><br>Attachments (0)<br><u>File Type</u>                                                                | red) + <u>Add Insurance</u> Attach Insurance File<br>Expiration<br>File Name                                                                                                |                              | Uploaded                 |                              | ^     |  |  |
| nsurance (Not Requir<br><sub>Type</sub><br>Attachments (0)<br><u>File Type</u><br>Diversity Classificatio                                     | red) + <u>Add Insurance</u> Attach Insurance File<br>Expiration<br>File Name                                                                                                | i <u>ons</u>                 | Uploaded                 |                              | ^     |  |  |
| nsurance (Not Requir<br><sub>Type</sub><br>Attachments (0)<br><u>File Type</u><br>Diversity Classificatio                                     | red) + <u>Add Insurance</u> Attach Insurance File<br>Expiration<br>File Name                                                                                                | ions                         | Uploaded                 |                              | ^     |  |  |
| nsurance (Not Requir<br><sub>Type</sub><br>Attachments (0)<br><u>File Type</u><br>Diversity Classificatio<br>Supplier Diversity Classificatio | red) + <u>Add Insurance</u> Attach Insurance File<br>Expiration<br>File Name<br>INS (Not Required) + <u>Add Diversity Classificat</u>                                       | ions<br>Certification Number | Uploaded<br>Certified By | Minority Business Enterprise | ^     |  |  |
| nsurance (Not Requir<br><sub>Type</sub><br>Attachments (0)<br>File Type<br>Diversity Classificatio<br>Supplier Diversity Classificatio        | red) + <u>Add Insurance</u> Attach Insurance File<br>Expiration<br>File Name<br>Ins (Not Required) + <u>Add Diversity Classificat</u>                                       | ions<br>Certification Number | Uploaded<br>Certified By | Minority Business Enterprise | ^     |  |  |
| nsurance (Not Requir<br><sub>Type</sub><br>Attachments (0)<br>File Type<br>Diversity Classificatio<br>Supplier Diversity Classificatio        | red) + <u>Add Insurance</u> Attach Insurance File<br>Expiration<br>File Name<br>INS (Not Required) + <u>Add Diversity Classificat</u><br>IN Certification Expiration Date   | ions<br>Certification Number | Uploaded<br>Certified By | Minority Business Enterprise | ~     |  |  |
| Attachments (0)<br>File Type<br>Diversity Classificatio<br>Supplier Diversity Classificatio                                                   | red) + <u>Add Insurance</u> Attach Insurance File<br>Expiration<br>File Name<br>INS (Not Required) + <u>Add Diversity Classificat</u><br>INS (Certification Expiration Date | ions<br>Certification Number | Uploaded<br>Certified By | Minority Business Enterprise | ^<br> |  |  |

## **Contact Information (Required)**

On this contact page, certain fields are required (Phone, Address & Email) On the various sub-sections you enter all the needed info and "Used For" option is required for each question.

| proval Status: Not Submitted                                               |                                              |                               | Workday          | Supplier ID:             |                           |                              |
|----------------------------------------------------------------------------|----------------------------------------------|-------------------------------|------------------|--------------------------|---------------------------|------------------------------|
| Detail Reporting Certification                                             | Contact Procureme                            | ent Payment Attachm           | ents             |                          |                           |                              |
|                                                                            |                                              |                               |                  |                          |                           |                              |
| Phone + Add Phone                                                          |                                              |                               |                  |                          |                           |                              |
| Country A                                                                  | rea Phone                                    | # Extensio                    | on               | Device                   | Use For                   | Primary                      |
|                                                                            |                                              |                               |                  |                          |                           |                              |
|                                                                            |                                              |                               |                  |                          |                           |                              |
| Address to the                                                             |                                              |                               |                  |                          |                           |                              |
| Address + <u>Add Address</u>                                               | <b>a</b> (                                   |                               | -                |                          |                           |                              |
| Effective Date                                                             | Country                                      | Address                       | Туре             | Comments                 | Use For                   | Primary                      |
|                                                                            |                                              |                               |                  |                          |                           |                              |
|                                                                            |                                              |                               |                  |                          |                           |                              |
|                                                                            |                                              |                               |                  |                          |                           |                              |
|                                                                            |                                              |                               |                  |                          |                           |                              |
| Email + Add Email                                                          |                                              |                               |                  |                          |                           |                              |
| Use For Categories                                                         |                                              |                               |                  |                          |                           |                              |
| Billing - Can be used for billing in                                       | nuiries                                      |                               |                  |                          |                           |                              |
| <ul> <li>Purchase Order – Used to able to</li> </ul>                       | receive Purchase Orders                      | . By default our system sends | the Purchase Ord | er to the primary email. | However we can override v | vhere the email gets sent to |
| and send it to any email with this v<br>Remit To - Used to receive remit a | value selected.<br>advices. Our system can s | end remit advices to only one | email address    |                          |                           |                              |
| <ul> <li>Shipping – Can be used for shippi</li> </ul>                      | ng inquiries.                                |                               | , cinal address. |                          |                           |                              |
|                                                                            |                                              |                               |                  |                          |                           |                              |
| Email Address                                                              |                                              |                               | Use For          |                          | Primary                   |                              |
|                                                                            |                                              |                               |                  |                          |                           |                              |
|                                                                            |                                              |                               |                  |                          |                           |                              |
|                                                                            |                                              |                               |                  |                          |                           |                              |
| Web Address +Add Web                                                       | Address                                      |                               |                  |                          |                           |                              |
| URL Address                                                                |                                              |                               |                  | Primary                  | ,                         |                              |
|                                                                            |                                              |                               |                  |                          |                           |                              |
|                                                                            |                                              |                               |                  |                          |                           |                              |

The last spot on this page is the Website address which you can add, not required though. When complete you can head to the next tab "Procurement"

#### **Procurement Information (Required)**

On this "Procurement" section you need to select a commodity/ spend category that you are providing the NSHE School in question. Look through the various main categories and you can then choose a spend category associated with that main. Or just enter text in the search box to find your commodities provided, you may add as many as need be. Then head to the next tab "Payment."

| oproval Status: Not Submitted                                              |                                   | Workday Supplier ID: |
|----------------------------------------------------------------------------|-----------------------------------|----------------------|
| Detail Reporting Certification Contact                                     | Procurement Payment Attachments   | }                    |
| Commodities Provided *                                                     |                                   |                      |
| Enter text in the search box or click through the<br>commodities provided. | hierarchy list below to find your | Commodity Provided   |
| Search commodities                                                         |                                   |                      |
| All Spend Categories                                                       | >                                 |                      |
|                                                                            |                                   |                      |
|                                                                            |                                   |                      |

#### **Payment BANKING INFORMATION (Required)**

On this payment tab, this is where you add ACH electronic payment information. Required info for this is (Account Type, Bank Name, Routing Number & Account Number) then head to the next tab "Attachment."

| Approval | pproval Status: Not Submitted |               |         |                         |              | Workday Supplier ID: |
|----------|-------------------------------|---------------|---------|-------------------------|--------------|----------------------|
| Detail   | Reporting                     | Certification | Contact | Procurement             | Payment      | Attachments          |
| Set      | tlement                       | Bank Acc      | ounts   | + <u>Add Settlement</u> | Bank Account |                      |
|          |                               |               |         |                         |              |                      |
|          |                               |               |         |                         |              |                      |
|          |                               |               |         |                         |              |                      |

# Add Settlement Bank Account

| Country<br>United States of America | ~ |
|-------------------------------------|---|
| Account Type *<br>Select a Value    | ~ |
| Bank Name *                         |   |
|                                     |   |
| Routing Transit Number *            |   |
|                                     |   |
| Account Number *                    |   |
|                                     |   |

Add

Х

## **Attachments Information (Not Required)**

The last tab is "Attachments" this is where you can attach any documents to your profile.

| Approval    | pproval Status: Not Submitted |                       |          |             |         |             | Workday Supplier ID: |  |
|-------------|-------------------------------|-----------------------|----------|-------------|---------|-------------|----------------------|--|
| Detail      | Reporting                     | Certification         | Contact  | Procurement | Payment | Attachments |                      |  |
| ٨٠٠         |                               |                       |          |             |         |             |                      |  |
| Att<br>File | acnment<br>Type               | S ( <u>Attach Fik</u> | <u>e</u> | File        | Name    |             | Uploaded             |  |
| _           |                               |                       |          |             |         |             |                      |  |
|             |                               |                       |          |             |         |             |                      |  |

Second to last step you need to click "Save." When everything is complete you click "Submit" top center and if there are any error messages at the top in red, these will need to be fixed. The tab with issues is highlighted when everything is fixed, "Submit" again.

| my business submit                                                                                                    |                                   |                |                 |                      |
|----------------------------------------------------------------------------------------------------|-----------------------------------|----------------|-----------------|----------------------|
| Please correct the following:<br>Reporting<br>• You must select an Organization Type.                                                                                          |                                   |                |                 |                      |
| Contact • You must select a primary Phone. • You must select a primary Address. • You must have at least one Address with Remit To Use For. • You must select a primary Email. |                                   |                |                 |                      |
| Procurement  • You must select a Commodity.  Payment                                                                                                    |                                   |                |                 |                      |
| You must either add an active settlement bank account or allow to receive paper checks.  Approval Status: Not Submitted                                                        | Workday Supp                      | ier ID:        |                 |                      |
| Detail Reporting 🚺 Certification Contact 🚺 Procurement 🚺 Paym                                                                                                    | ent <b>1</b> Attachments          | Workflow Histo | ry Official Use |                      |
| Institution Workflow <b>Output</b> Description                                                                                                    |                                   |                |                 |                      |
| Change Registration Status<br>Not Submitted                                                                                                    | Status Change R<br>Not Applicable | leason         |                 | <ul> <li></li> </ul> |
| Upload Documentation Choose File No file chosen                                                                                                    |                                   |                |                 |                      |